INFORMATION TECHNOLOGY SERVICES

## MYFSU SERVICE CENTER

**Collaborating Internally** 

# TRAINING GOALS

- Learn case features from case intake to case closure.
- Learn how to communicate with our customer/consumer and with other agents.

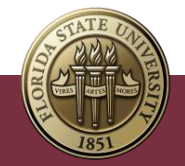

#### POST TRAINING

- For questions after the training session, create a case in myFSU Service Center and assign:
  - Category ITS Support Services
  - Type ITS Support
  - Detail myFSU Service Center

| Service Offering Info  |   |
|------------------------|---|
| * Category 1           |   |
| IT Support Services    | • |
| Vlew all dependencles  |   |
| Туре                   |   |
| ITS Support            | • |
| Vlew all dependencles  |   |
| Detalls                |   |
| myFSU Service Center   | • |
| Vlew all dependencles  |   |
| Additional Information |   |

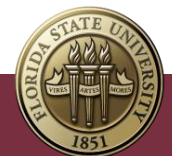

# AGENDA

- Case Intake, Assignment and Routing.
- Case Management Overview.
- Creating, Owning and Working a Case.
- Collaborating with Customer/Consumer.
- Collaborating Internally on a Case.
- Case Closing and Reopening.
- Additional Information.

• Next Steps.

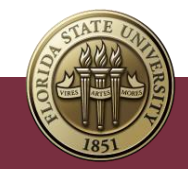

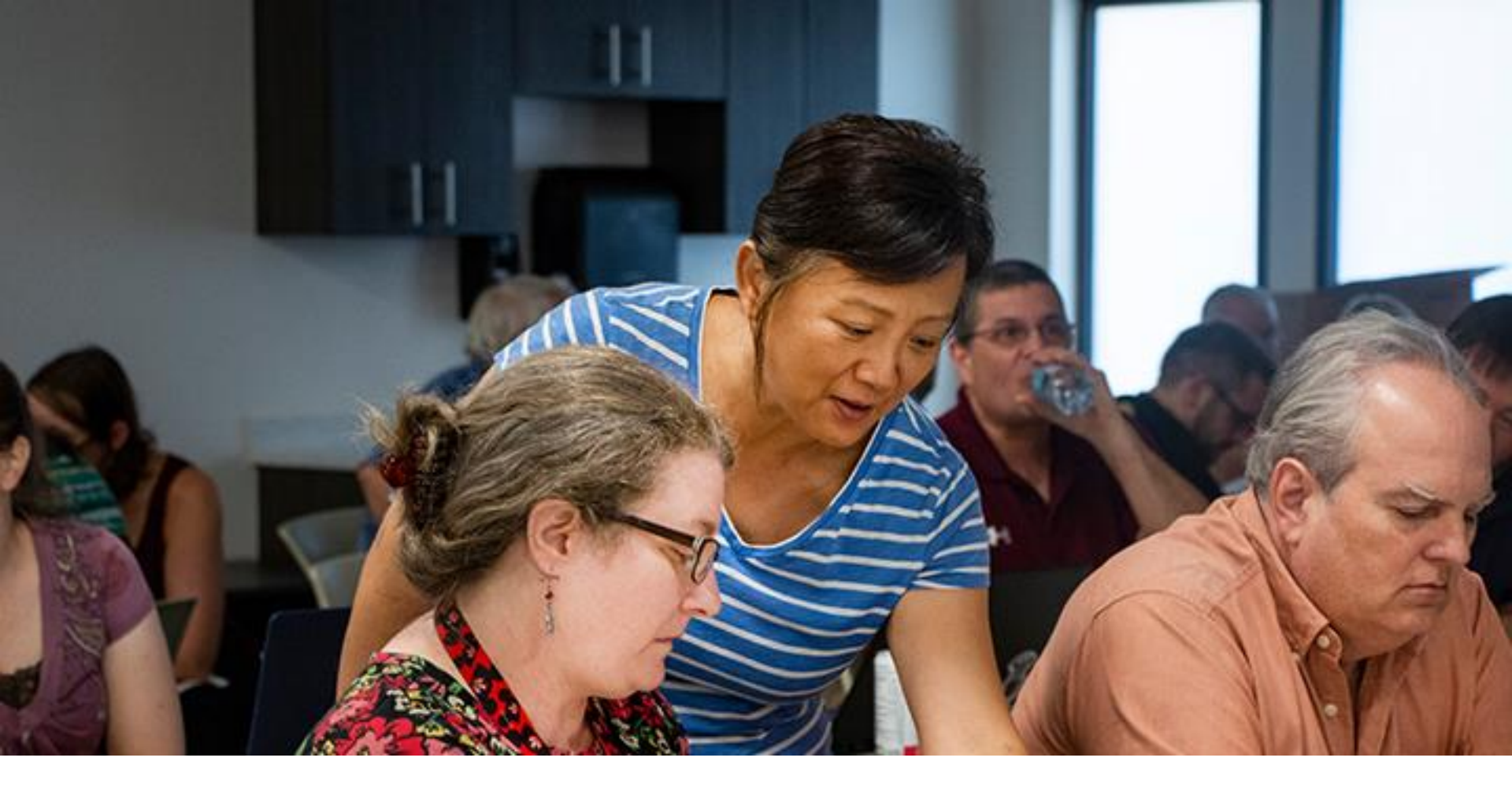

## COLLOBORATING INTERNALLY

# INTERNAL CASE COMMUNICATION

System generated notifications:

- Case Assignment | Queue (Case Owner).
- Case Assignment | Agent (Case Owner).

Sharing case information Agent to Agent:

- Chatter Post and tag (@) individuals.
- Tasks and Events.

#### Notes:

- There is a myFSU Service Center notifications guide available for agents under Quick Links on their Home page.
- When communicating on a case, if you are waiting on another agent's or queue's action, you should update the case status to **Waiting Internal**.

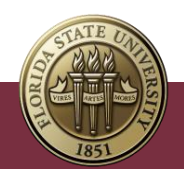

# CHATTER

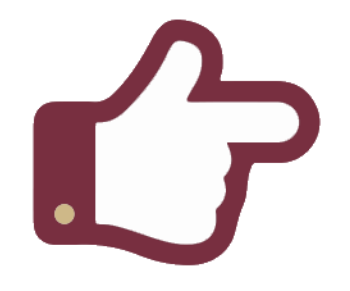

- All **Chatter Posts** live on the case record.
- You can post updates and tag (@) other internal users to alert them on case updates.

| Details         | Chatter     |       | Related |         | Knowledge | e |
|-----------------|-------------|-------|---------|---------|-----------|---|
| Email           | <u>Post</u> | Reope | en Case | Escalat | e to Mana |   |
| Share an update |             |       |         |         |           |   |
| в               | I U ÷       | 5 I.  | ≡ 15    | •       | • 20      |   |

- 1. Open a case record.
- 2. Click Chatter tab and then Post tab.
- 3. Write your post.

4. Tag an internal user by entering
the @ symbol and append their name. As
you start typing name, names will populate.
5. Select name of user to appear in **Post**.

6. Click Share.

7. The individual receives chatter notification. Notification appears in **bell icon** in the upper right of the screen.

**Note**: The bell notification links directly to the post.

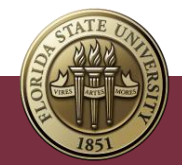

## CREATE TASK FROM A CASE

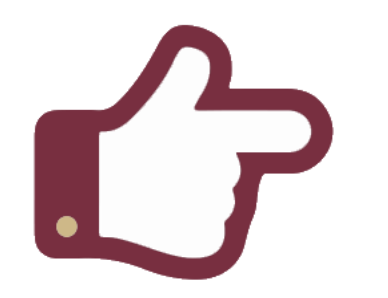

- You can assign tasks for yourself or other agents to take action on a case. This will allow you to retain ownership of the case.
- Your **Upcoming Tasks** show up on **Home** tab.

- 1. Navigate to case.
- 2. Click Related tab.
- 3. Go to Open Activities.
- 4. Click New Task.

5. Fill out Task Information and Additional Information. Required fields have an \*.
6. Click Save or Save & New to add additional tasks.

- **Note**: Tasks can be assigned to a person, queue, or group.
  - Assigning a task to a group will create multiple entries of the same task assigned to each member of the group.
  - Assigning to a person or queue will create one task entry.

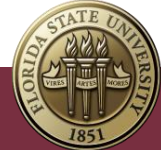

## CREATE EVENT FROM A CASE

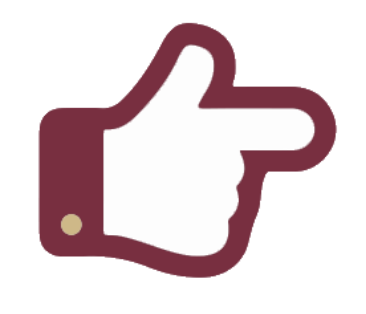

- 1. Navigate to case.
- 2. Click **Related** tab.
- 3. Go to Open Activities.
- 4. Click on New Event.
- 5. Enter needed information.
- 6. Click Save.
- An event is scheduled for a specific day and time.
- Use this function to track meetings events, etc.
- If assigned to yourself, the event will appear in the My Upcoming Events component on the Home screen.

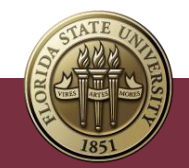

# FOLLOW A CASE

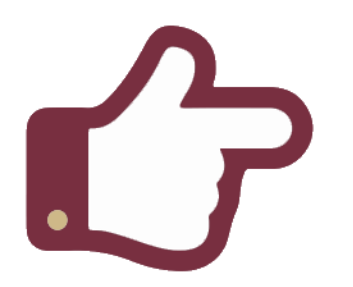

Agents can **follow** cases being worked by another queue or agent to receive updates in their Chatter feed.

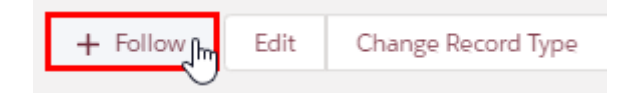

- 1. Open a case.
- 2. In the section above the case status bar, click **+ Follow.**
- The button text changes to Following, and it will display **Unfollow** if you hover over it.
- 4. To **Unfollow**, simply click the button to change.
- After following a case, updates can be viewed from the Chatter Feed at bottom left of screen or on your Home page and the Chatter section in your navigation bar.

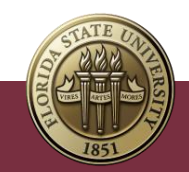

# ESCALATE A CASE

- 5
- An agent in a queue may be assigned a case that needs to be escalated to work and/or solve.
- Escalating a case will change the Case Owner and that owner will receive an in-system notification.

- 1. Open the Case to escalate.
- 2. Click the **Chatter** tab.
- 3. Click **Escalate to manager.**
- 4. In the **Case Owner** field, search for and select the appropriate manager.
- 5. In **Escalation Note**, write applicable details.
- 6. Click Save.

Note: After escalating a case, an Escalation Details section will appear on the left side of the screen on the case record. On the case Details tab, under Additional Information, the Escalated box will be checked.

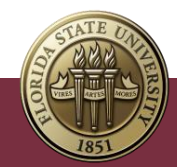

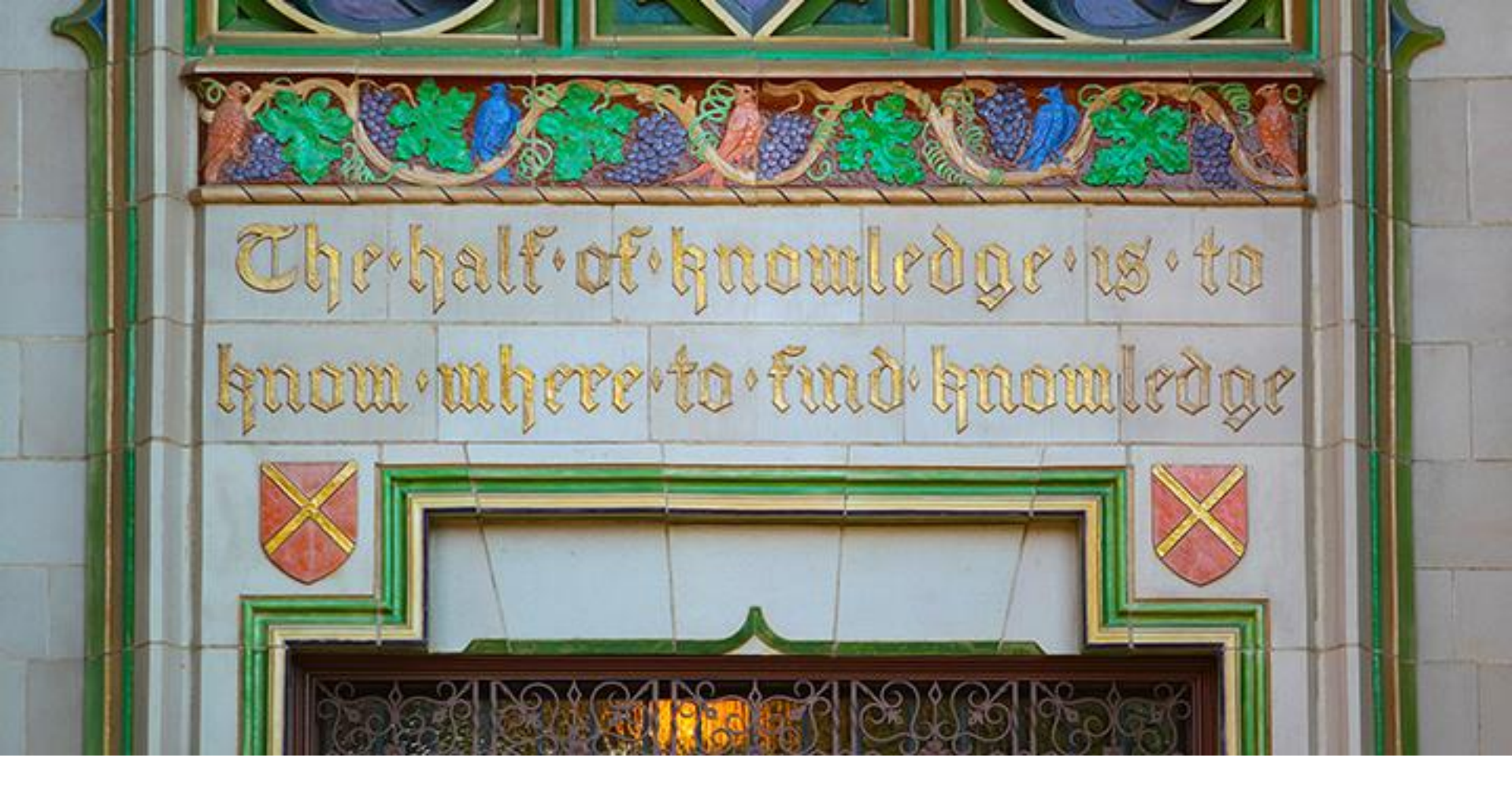

#### NEXT STEPS

#### WHAT'S NEXT

We encourage you to:

- Visit the <u>ITS service page</u> for myFSU Service Center quick guides, recordings and other training documentation.
- Access additional resources under Quick Links on your Home page in the <u>myFSU Service Center</u>.
- Go to the Knowledge section within the myFSU Service Center to view a list of Agent Training articles.
- Be on the lookout for a monthly newsletter for agents that features myFSU Service Center tips, updates, statistics and more!

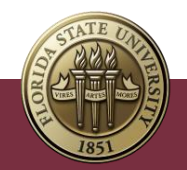

#### **REMEMBER TO LOG QUESTIONS**

- For questions after the training session, create a case in myFSU Service Center and assign:
  - Category ITS Support Services
  - Type ITS Support
  - Detail myFSU Service Center

| Service Offering Info  |   |
|------------------------|---|
| * Category 1           |   |
| IT Support Services    | • |
| Vlew all dependencies  |   |
| Туре                   |   |
| ITS Support            | • |
| Vlew all dependencies  |   |
| Detalls                |   |
| myFSU Service Center   | • |
| Vlew all dependencles  |   |
| Additional Information |   |

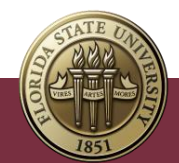

INFORMATION TECHNOLOGY SERVICES

1111

# THANK YOU

ORI

VIRE

TATE

ARTE

UBY DIAMOND AUDITORIUM

會

177 .....